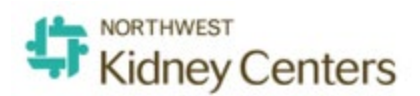

# **Clarity Monthly Update**

### **General Information**

The 3<sup>rd</sup> Sunday of every month Visonex updates Clarity with fixes to issues reported and enhancements based on client feedback. Following is a general overview of those fixes and enhancements that occurred on January 18, 2020

## What's Fixed in Clarity

- When an immunization is given in RTC or Visit Management and the treatment is posted, it will automatically change the status of the immunization entry in Patient>Immunizations from "Scheduled in Clinic" to "Administered in Clinic." The nurse will still need to return to the entry to add the Lot # and Exp Date of the vaccine.
- 2. The Percent PTH Change (PPC) formula in Clarity's Medication Management decision support tool is now correct. [(Current iPTH-Previous iPTH)/Previous iPTH] x 100.
- 3. **New Reason for Missed Treatments**: You can now choose "Called and Cancelled" as a reason for a missed treatment.
- 4. **Network Event-Transfer to Extension Clinic-Update CrownWeb data check:** an existing CrownWeb data check has been updated to more easily allow internal transfers among units with the same NRAA number. The Clarity Network Event called NEUTRAL:Transfer to extension clinic was intended to allow these transfers, but sometimes would incorrectly trigger a data check error. This issue has been resolved.

### What's New in Clarity

- 1. **Disable Add button on Medications so user cannot click multiple times**: An enhancement has been done on the Medication form. You will see the Add button is now disabled after it is clicked one time. This will prevent users from clicking the Add button multiple times in a row which was creating duplicate medication orders.
- 2. Add Order Method to "Dialysis Prescription Order History" report: Users may find this report helpful when submitting reports to support CMS CERT requests.

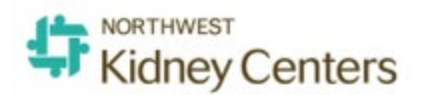

**3. Tip: How to prevent a nurse or MD from getting an E-signature request for a discontinued order:** When discontinuing the order, do not use the End Now button. If you use the End Now button it associates the Order Taken By staff and the Ordered By physician involved in the creation of the order being discontinued. Do use the Change Order button and enter the end date. When you use the Change Order button, it lets Clarity know you are creating a new order and it will send the E-signature request only to the Order Taken By staff and the Ordered By physician for this new order.

| Prescription                                           |                                                                     |                   |                       |                   |               |  |
|--------------------------------------------------------|---------------------------------------------------------------------|-------------------|-----------------------|-------------------|---------------|--|
| Medication                                             | acetaminophen                                                       |                   |                       | Do not Substitute |               |  |
| Dose                                                   | 650                                                                 | Dose Unit         | mg 🗸 🗸                | Clinical Route    | orally 🗸 🗸    |  |
| Monthly Dose                                           |                                                                     | Strength          | 325 mg                | Dose Form         | tablet        |  |
| Frequency                                              | 3 times a week 🗸                                                    |                   |                       |                   |               |  |
| Monday                                                 |                                                                     | Tuesday           |                       |                   |               |  |
| Wednesday                                              |                                                                     | Thursday          |                       |                   |               |  |
| Friday                                                 |                                                                     | Saturday          | Sunday                |                   |               |  |
| Every                                                  | 1 Weeks                                                             | Date of Next Dose | 101                   |                   |               |  |
| Free Text                                              |                                                                     |                   |                       |                   |               |  |
| Pharmacy                                               |                                                                     |                   |                       |                   |               |  |
|                                                        | Quantity                                                            |                   | Refill                |                   |               |  |
| Administration Yes No                                  |                                                                     |                   |                       |                   |               |  |
| Start Date                                             | 06/27/2019 12:31                                                    |                   | End Date              | End               | Now           |  |
| Adm Type                                               | Adm on Dialysis 🗹 Self Adm on Dialysis 🗌 Facility Adm 🗌 Bulk Supply |                   |                       |                   |               |  |
|                                                        | @R52 - Pain, unspecified                                            |                   |                       |                   |               |  |
| Justification                                          | Add to Patient's Current Problem List ** Co-Morbidities             |                   |                       |                   |               |  |
|                                                        | Category Select value V @ Problem List and Favorite                 |                   |                       |                   |               |  |
| Pt Provided                                            |                                                                     | ESRD Related      | ○Yes ○No              |                   |               |  |
| PRN                                                    | $\checkmark$                                                        | Reason            |                       |                   |               |  |
| Use Dose Counter                                       |                                                                     | Starting Doses    | Total Dos             | ses Doses         | Given         |  |
| Hold                                                   |                                                                     | Hold Until Date   | 1001                  |                   |               |  |
| Reason on Hold                                         |                                                                     |                   |                       |                   |               |  |
| Patient Not Taking                                     |                                                                     | Last Dose On      |                       |                   |               |  |
| Reason Not Taking                                      |                                                                     |                   |                       |                   |               |  |
| Instructions                                           |                                                                     |                   |                       |                   |               |  |
| Patient Instructions                                   | i                                                                   |                   |                       |                   |               |  |
| Nurse Comments                                         |                                                                     |                   |                       |                   |               |  |
| Order Method                                           | Select value V                                                      |                   |                       |                   |               |  |
| Order Taken Date<br>and Time                           |                                                                     | III 🕥             |                       |                   |               |  |
| Order Taken By                                         | Select value V (Nurse who must sign order)                          |                   |                       |                   |               |  |
| Ordered By                                             | Select value Yes (Physician who must sign order)                    |                   |                       |                   |               |  |
| Change Order Fix Data Entry Error Submit Delete Cancel |                                                                     |                   |                       |                   |               |  |
|                                                        |                                                                     |                   | change order [ rix Da | a carry cror      | Delete Cantel |  |

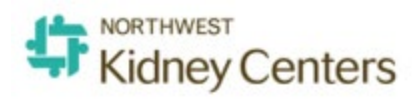

## Clarity Guides and Tip Sheets – On KNET

- 1. Clarity User Guides by Role: <u>https://knet.nwkidney.org/intra/1561662660362</u>
- 2. Clarity Tip Sheets: <u>https://knet.nwkidney.org/intra/1561665832956</u>